## **DP-Pro Q V4.0 Quick Start**

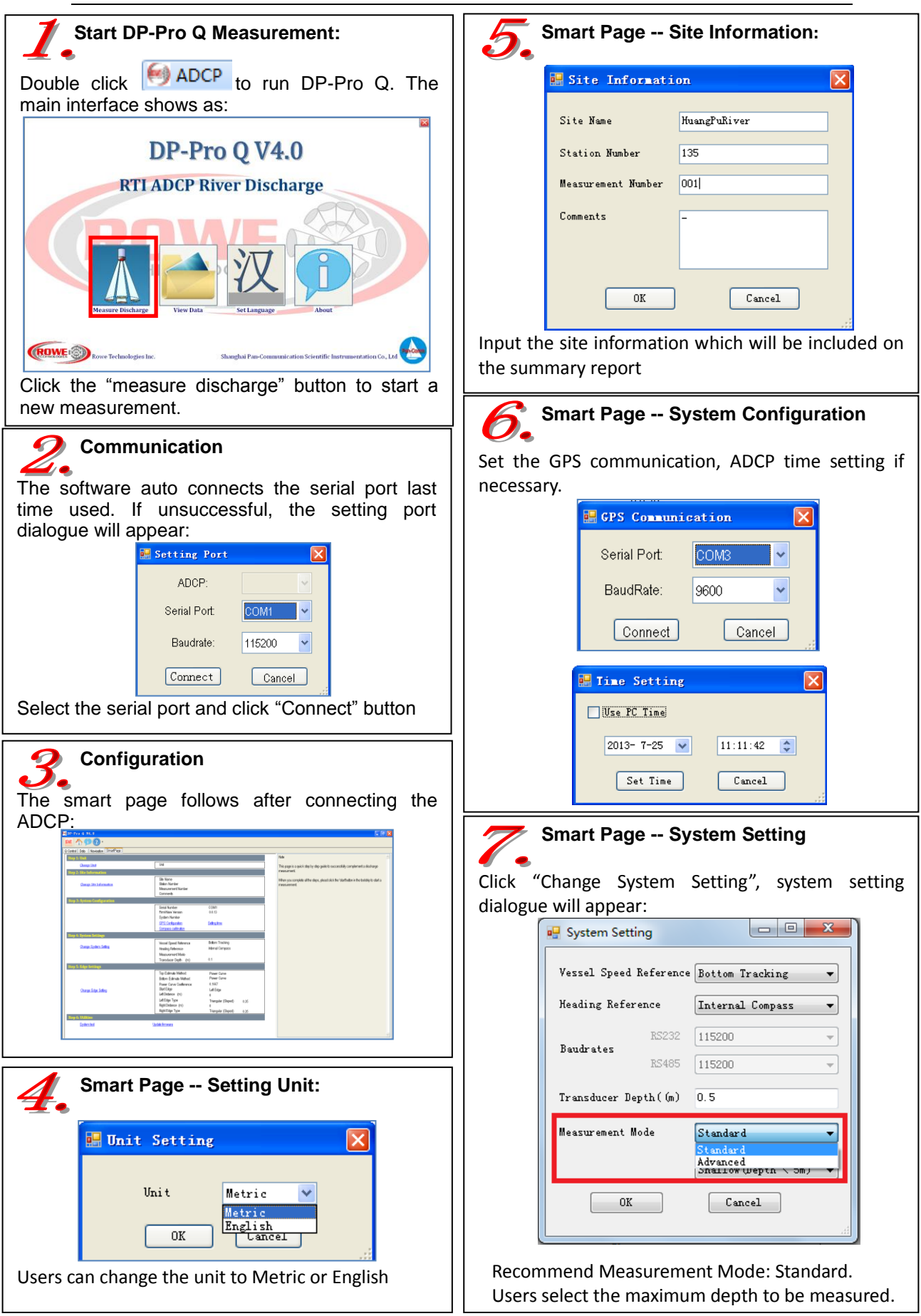

## DP-Pro Q V4.0 Quick Start

| Smart Page – Edge Setting                                                                                                    | Transect Measurement – Crossing the River                                                                                                    |
|----------------------------------------------------------------------------------------------------|----------------------------------------------------------------------------------------------------|
| Edge Setting                                                                                                    | MOVE STOP 1 (2) -                                                                                                    |
| Top Estimate Method:       Power Curve         Bottom Estimate Method:       Power Curve         Power Curve Coeffierence:       0.17         Start Edge       Image: Curve Coeffierence:         Deft Edge       Image: Curve Coeffierence:         Left Edge       Image: Curve Coeffierence:         Left Edge       Image: Curve Coeffierence:                                                       | After collecting 10 shore ensembles (default<br>setting), the "Move" button will blink. Click the<br>"Move" button or press the short key "F5" and<br>move the vessel crossing the river.<br>Note: Move the vessel as stable as you can,<br>keep the vessel speed equal or less than<br>water flow speed.                                                     |
| Left Type: Triangular (Slor V 0.35 -<br>Left Distance (m) 30                                                                                                    | <b>12.</b> Transect Measurement – Ending Edge                                                                                                    |
| Right Edge<br>Right Type: Triangular (Slor V 0.35 (<br>Right Distance (m) 30<br>OK Cancel                                                                                                    | When the vessel reaches the other edge, click the "EDGE2" button or press the short-key "F5" to set the ending edge.                                                                                                    |
| Set discharge estimation method and edge parameters for unmeasured area.                                                                                                    | End Transect Setting                                                                                                    |
| <ul> <li>Start Pinging</li> <li>Start pinging: Click the "Start" button or press the short key "F5".</li> <li>Image: Start Pinging: Click the "Start" button or press the short key "F5".</li> <li>Image: Transect Measurement – Starting Edge</li> <li>Move away from the shore until ADCP can measure 2 good bins at least. Click "EDGE1" button or Press the short key "F5" to measure the</li> </ul> | Bank Edge Type: Triangular I I III         Shore Distance (m) 0         OK         Cancel         Holding the vessel at the ending edge and collect at least 10 shore ensembles (default setting).                                                                                                    |
| start edge.                                                                                                    | <b>13.</b> Transect Measurement – Complete Transect Measurement                                                                                                    |
|                                                                                                    | CIICK "stop" button or press the short key "F6" to complete the transect measurements.                                                                                                    |
| The "Begin Transect Setting" dialogue will appear<br>after click the "EDGE1" button.<br>Begin Transect Setting                                                                                                    |                                                                                                    |
| Begin Transect<br>Cleft Bank Right Bank<br>Bank Edge Type: Triangular V 0.35<br>Shore Distance (m) 0<br>OK Cancel<br>Note: Keep the vessel as stationary as<br>possible during "EDGE1" measurement.                                                                                                    | Technical Support<br>For more DP-Pro Q software technical issues, please<br>refer to the user manual or contact Shanghai<br>Pan-Communication Scientific Instrumentation Co.,<br>Ltd.<br>Address: Suite 701, Building 11, Lane 518,<br>Xinzhuan highway, shanghai China, 201612<br>Phone: +86 21 34060911<br>Fax: +86 21 57736883<br>Email: Info@pan-comm.com |